# BOOKLETS

## (Multiple Page, Double-Sided Print, booklet-style)

- 1) Go to Staples **BOOKLETS** page: https://www.staples.com/services/printing/copies-documents-printing/booklets/
- 2) Click START PROJECT:

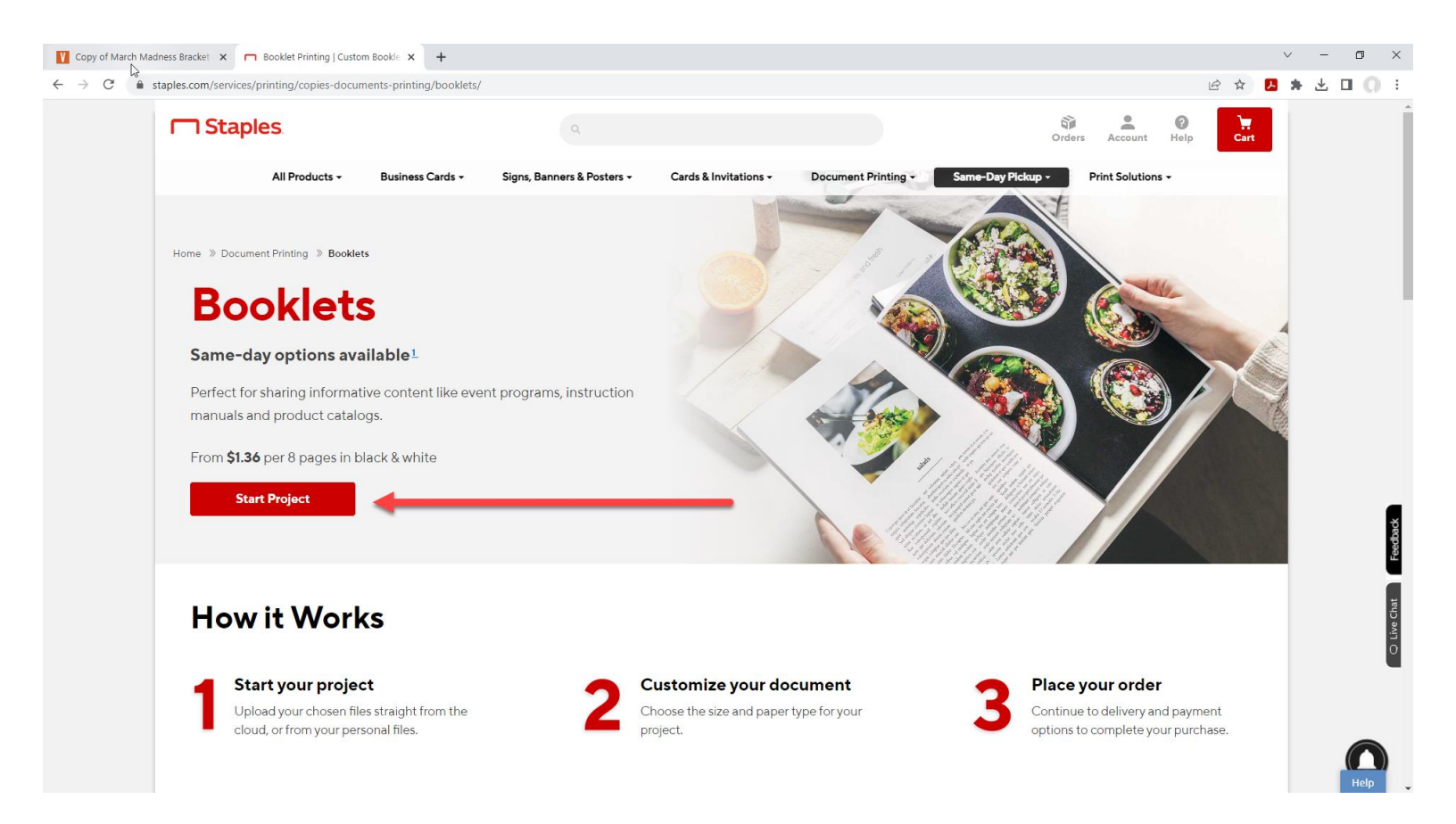

3) To upload your doc, choose My Computer:

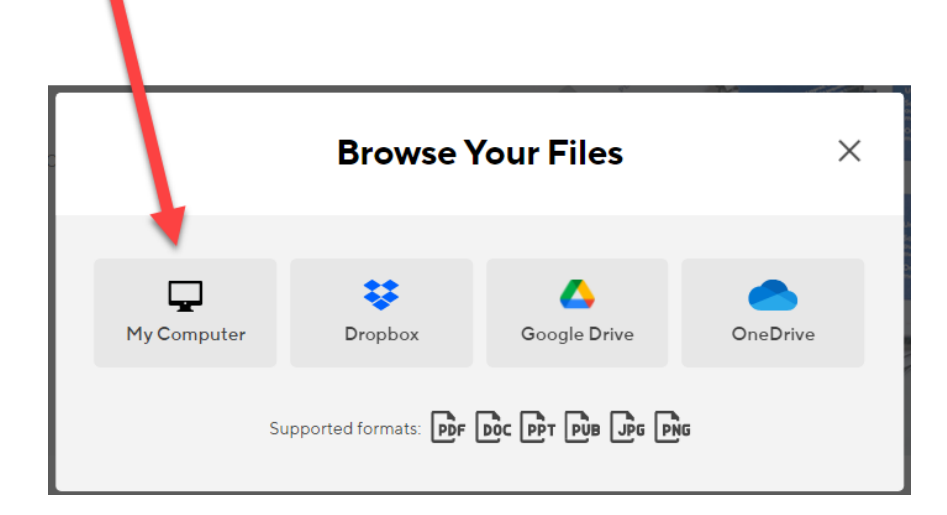

You may receive a notice like this. Just click GOT IT, if you do.

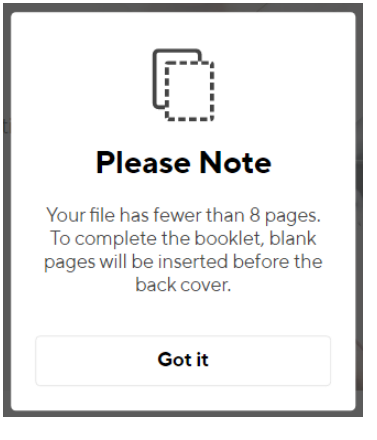

#### 4) Upload the **DOCUMENT** you downloaded from the library:

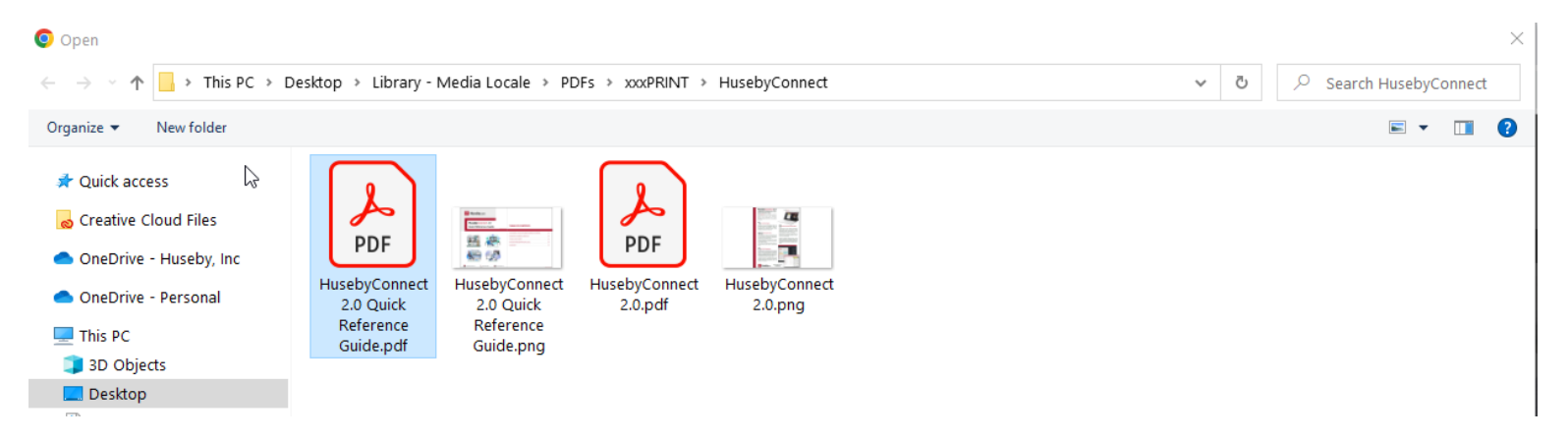

#### 5) When 100% uploaded, click CONTINUE.

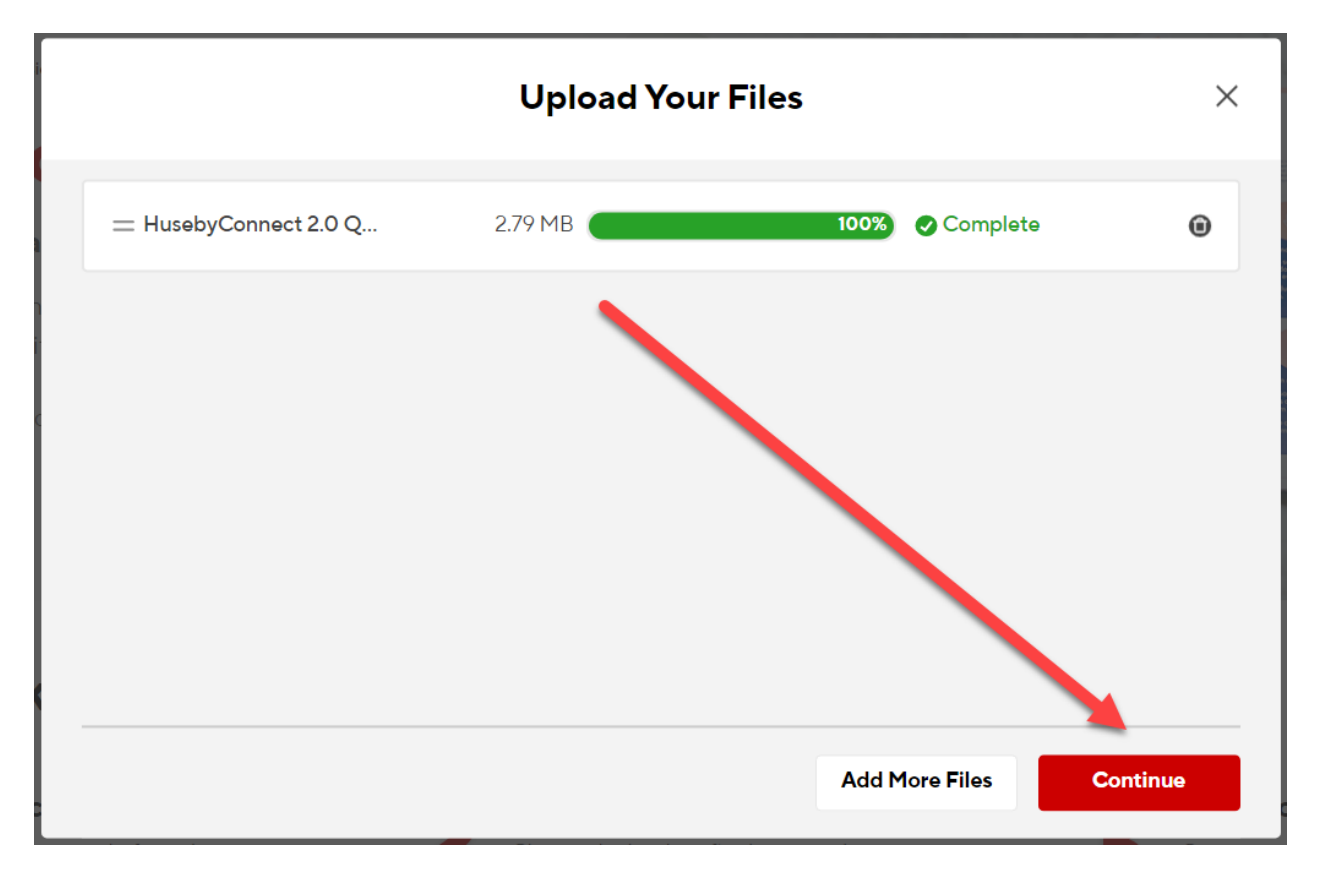

#### 6) Make sure 8.5" x 11" is chosen; PORTRAIT is chosen.

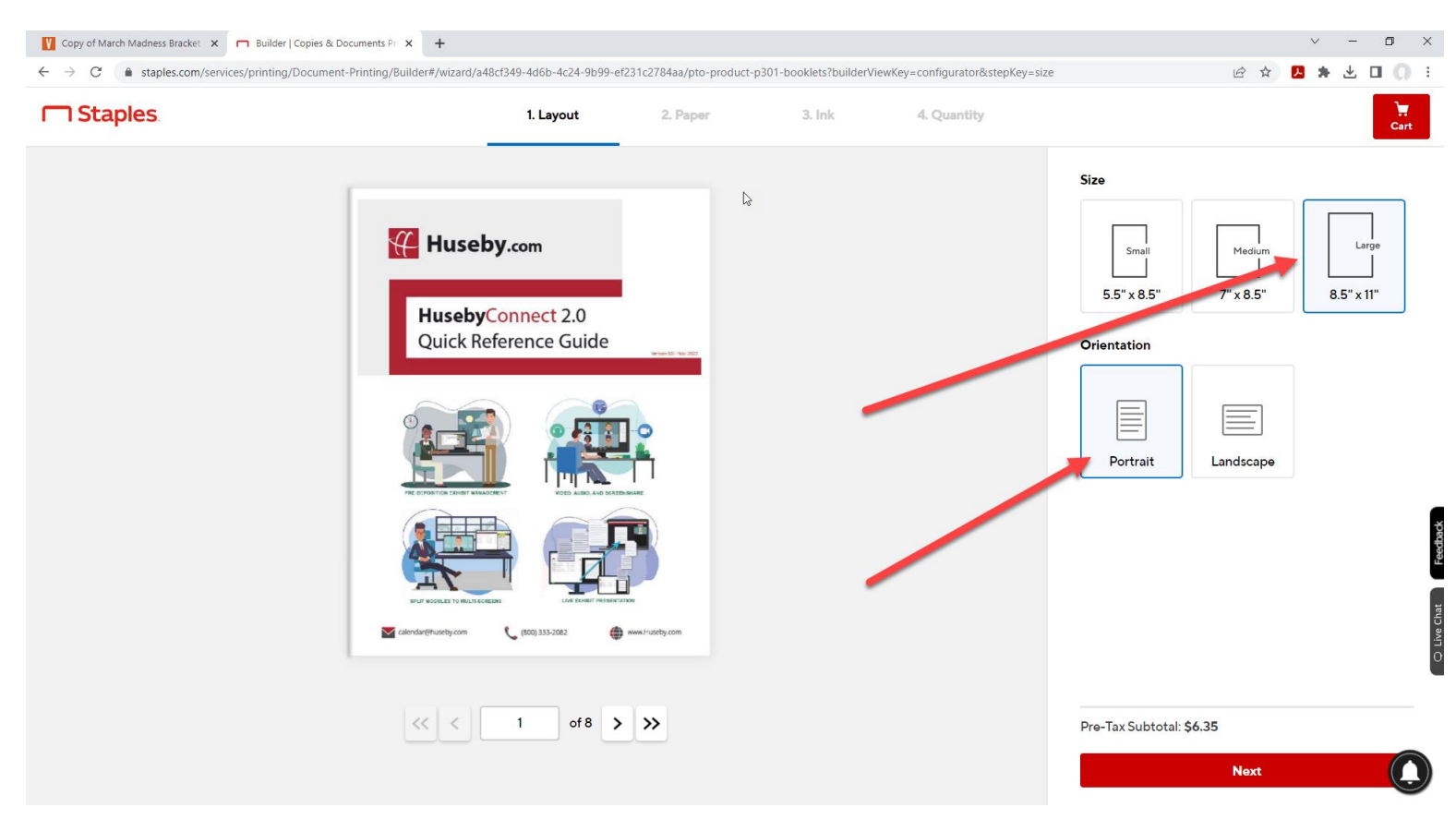

#### You can scroll through the document to preview how it will print:

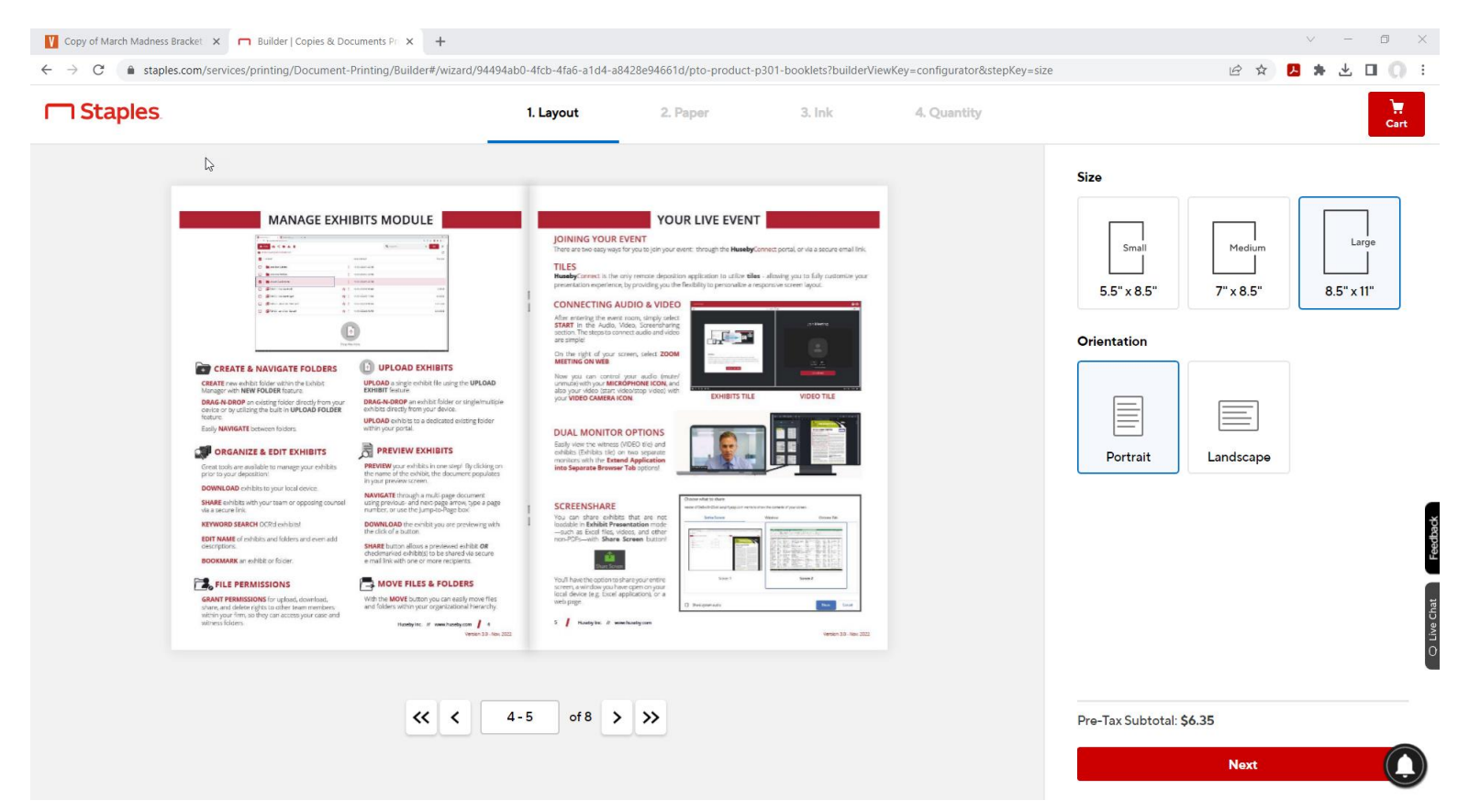

### 7) Choose both your COVER and INSIDE paper types. Then click NEXT.

| Copy of March Madness Bracket × □ Builder   Copies & Docume<br>← → C ● staples.com/services/printing/Document-Print | nts Pr × +<br>ting/Builder#/wizard/94494ab0-4fcb-4fa6-a1c                                                                                                    | 14-a8428e94661d/pto-product                                                                                                    | -p301-booklets?builderView | Key=configurator&stepKey=paper | Ê ☆                                                                                         | - ×<br>* ± |   | ×<br>10 |
|----------------------------------------------------------------------------------------------------|----------------------------------------------------------------------------------------------------|----------------------------------------------------------------------------------------------------|----------------------------|--------------------------------|---------------------------------------------------------------------------------------------|------------|---|---------|
|                                                                                                    | ⊘ Layout                                                                                                    | 2. Paper                                                                                                    | 3. Ink                     | 4. Quantity                    |                                                                                             |            | c | art     |
| <section-header><image/><image/><image/></section-header>                                                           | <section-header><section-header><section-header><section-header><section-header><section-header><section-header><section-header><section-header><section-header></section-header></section-header></section-header></section-header></section-header></section-header></section-header></section-header></section-header></section-header> | <section-header><section-header><section-header><section-header><section-header></section-header></section-header></section-header></section-header></section-header> |                            |                                | Inside Paper Type Inside Paper: Standard W Same as inside paper Use a different cover paper | iite       | • |         |
|                                                                                                    | < < 4-5 of 8                                                                                                    | > »                                                                                                    |                            |                                | Pre-Tax Subtotal: <b>\$6.35</b><br>Next                                                     |            | ( |         |

## 8) Choose COLOR ink for both COVER and INSIDE. Click NEXT.

| Copy of March Madness Bracket × n Builder   Copies & Doct                                                                                                    | uments Pri 🗙 🕂                                                                                                    |                                                                                                    |                                                                                                    |                          |                                |                                                      | ~ - 0 ×                                                                                                    |
|----------------------------------------------------------------------------------------------------|----------------------------------------------------------------------------------------------------|----------------------------------------------------------------------------------------------------|----------------------------------------------------------------------------------------------------|--------------------------|--------------------------------|------------------------------------------------------|----------------------------------------------------------------------------------------------------|
| $\leftrightarrow$ $\rightarrow$ C staples.com/services/printing/Document-P                                                                                                    | rinting/Builder#/wizard/94494a                                                                                                    | ab0-4fcb-4fa6-a1d4-a84                                                                                                    | 28e94661d/pto-product-                                                                                                    | p301-booklets?builderVie | ewKey=configurator&stepKey=ink | E                                                    | 2 🛧 🖪 🛊 🕆 🗖 🛈 i                                                                                                    |
| Staples                                                                                                    |                                                                                                    | <ul> <li>Layout</li> </ul>                                                                                                    | Paper                                                                                                    | 3. Ink                   | 4. Quantity                    |                                                      | Cart                                                                                                    |
| <section-header><section-header><image/><image/><image/><image/><text><text><text><text><text><text><text><text><text><text><text><text><text></text></text></text></text></text></text></text></text></text></text></text></text></text></section-header></section-header> | <section-header><section-header><image/><image/><image/><section-header><text><text><text><text><text><text><text><text><text><text></text></text></text></text></text></text></text></text></text></text></section-header></section-header></section-header> | <section-header><text><section-header><section-header><text><text><text><text><text></text></text></text></text></text></section-header></section-header></text></section-header> | YOUR LIVE EVEN         YOUR STATE         YOUR STATE      < |                          |                                | Inside Pages Color<br>Color Ink<br>WHY USE<br>COLOR? | Black Ink<br>82%, That's how much<br>you'll increase attention<br>span and recall if you<br>choose to print your<br>project in color.<br>Black Ink |
|                                                                                                    |                                                                                                    |                                                                                                    |                                                                                                    |                          |                                | Pre-Tax Subtotal: <b>\$6.35</b>                      | -                                                                                                    |
|                                                                                                    |                                                                                                    |                                                                                                    |                                                                                                    |                          |                                | N                                                    | ext                                                                                                    |

## 9) Choose your **QUANTITY**.

| Copy of March Madness Bracket: x                                                                                                    | :f349-4d6b-4c24-9b99-ef2                                                                                                    | 31c2784aa/pto-product-                                                                                                    | p301-booklets?builder                                                                                                    | rViewKey=configurator&stepKey=copi | 25                                   | ×<br>د ک ک                  | - a ×      |
|----------------------------------------------------------------------------------------------------|----------------------------------------------------------------------------------------------------|----------------------------------------------------------------------------------------------------|----------------------------------------------------------------------------------------------------|------------------------------------|--------------------------------------|-----------------------------|------------|
| Staples                                                                                                    | ⊘ Layout                                                                                                    | Paper                                                                                                    | ⊘ Ink                                                                                                    | 4. Quantity                        |                                      |                             | Cart       |
|                                                                                                    |                                                                                                    |                                                                                                    |                                                                                                    |                                    | Printing                             | Special Ins                 | structions |
| MANAGE EXHIBITS MODULE                                                                                                    | JOINING YOUR EVEN<br>Them are take near ways for yo<br>TILES<br>HearbyConnect, is the only in<br>presentation experience, by p<br>CONNECTING AUDI                                                                                                    | YOUR LIVE EVENT<br>T<br>a to join your event, through the Hunsley Corre-<br>enset deposition application to utilize filter -<br>ronding you the fileshilly to personalize a respo-<br>0 & VIDE0                                                                                                    | est portal, or via a secure erral link.<br>Iowing you to fully customize your<br>mire screen layou:                                                                                                    |                                    | Project Name<br>HusebyConnect 2.0 Qu | ick Referpdf                | Rename     |
| CREATE IN NAVIGATE FOLDERS  CREATE IN NAVIGATE FOLDERS  CREATE IN NAVIGATE FOLDERS  CREATE AND AN OUTPOINT ON THE AND AND AND AND AND AND AND AND AND AND                                                                                                    | After retrong the over more<br>straff in the Auda, Week<br>and the Status in connect a<br>area and different and the status in connect<br>area and different and the<br>more status of the status and the<br>status of the status and the<br>status of the status and the<br>status and the status and the<br>status and the status and the status and the<br>status and the status and the status and the<br>status and the status and the status and the<br>status and the status and the status and the<br>status and the status and the status and the<br>status and the status and the status and the<br>status and the status and the status and the<br>status and the status and the status and the status and the<br>status and the status and the status and the status and the<br>status and the status and the status and the status and the status and the<br>status and the status and the status and the<br>status and the s | with years<br>with and without<br>select ZDOM<br>and the selection of the<br>copy Microli with<br>DOHIBITS TILE                                                                                                    | VIDEO TILE                                                                                                    |                                    | Number of Copies                     |                             |            |
| tory NMGERT terms falor                                                                                                    | DUAL MONITOR OP<br>Lasy view the withms INTOC<br>without Contained the on the<br>motions with the Extend of a<br>set<br>ST SCREENSHARE<br>1 Screenshare solidits the                                                                                                    | TIONS<br>D (e) and<br>spin-rate<br>spin-rate<br>Spin-rate<br>Tions discuster<br>Tions discuster<br>Tions |                                                                                                    |                                    |                                      |                             |            |
| KINDED SLADIC ICCL on Ables     Growthing of the Ables and Delaw of the Ables     Growthing of the Ables and Delaw of the Ables and Delaw of the Ables and Ables and Ables       | th I loadd in Eabhlit Presenta<br>such as Dorf Rex. Video.<br>non PDI's with Share Scree<br>Voul have die option to have g<br>boren, a winder you have op<br>load device die, Eschl applie                                                                                                    | pour entitive<br>en cruyour<br>gour entitive<br>en cruyour<br>gour entitive<br>en cruyour                                                                                                    | Additional and a second and a second and a s |                                    |                                      |                             |            |
| then use of determining to other uses non-independent of the second second seco | n web page<br>1 / Readyin: if weshed                                                                                                    | D the given de                                                                                                    | Tannan 55 - Kay 201                                                                                                    |                                    |                                      |                             |            |
| « <                                                                                                    | 4-5 of 8 >                                                                                                    | »                                                                                                    |                                                                                                    |                                    | Pre-Tax Subtotal: <b>\$153.85</b>    |                             |            |
|                                                                                                    |                                                                                                    |                                                                                                    |                                                                                                    |                                    | Choose D                             | elivery Method<br>w Summary | 0          |

10) Then click CHOOSE DELIVERY METHOD to continue finalizing your order.